Blog erstellen Anmelden

Teilen 0 Mehr Nächstes Blog»

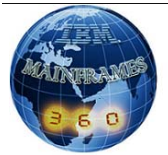

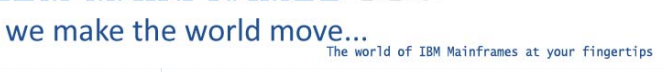

Job Scheduling www. Project Management Tools & Services Find solutions for your business

MicroFocus-Compiler www.riemke-it.de Schulung, Beratung, Toolbau Cobol, .Net, C#, V Java

Job Opportunities www.Allianz.com/Career Join Allianz Group today & start your training o the job!

NetCOBOL Free COBOL runtime fees: Compiler for .NET, Windows, Linux AdChoid

### Quick find

Search

| Wanna-Be programmers         |   |
|------------------------------|---|
| - Main Page                  |   |
| - How to learn               |   |
| MAINFRAME PROGRAMMING        |   |
| - Mainframe Interview        |   |
| Questions                    |   |
| - COMPILE JCLs               |   |
| Mainframes360 on Facebook    |   |
| - Ask a Question             |   |
| Mainframe Tutorials          |   |
| + What on earth is           |   |
| Mainframes(08)               |   |
| + COBOL Tutorials(14)        |   |
| + CICS Tutorials(03)         |   |
| + DB2 Tutorials(02)          |   |
| + IMS DB Tutorials(06)       |   |
| + Mainframe Assembler(02)    |   |
| + IBM Utilities(03)          |   |
| + DFSORT Tutorials(04)       |   |
| + JCL Tutorials(09)          |   |
| + VSAM Tutorials(09)         |   |
| + REXX and ISPF(04)          |   |
| Hercules and MVS             | ٦ |
| - Download MVS Turnkey       |   |
| - Install MVS 3.8j           |   |
| - Starting/IPL'ing MVS OS    |   |
| - Login to TSO               |   |
| Miscallaneous                | 7 |
| - UCC CA-7 Scheduler         |   |
| - Compuware File-AID         |   |
| - Compuware Xpediter         |   |
| - DB2 QMF                    |   |
| Reach out                    |   |
| - Contact Me                 | - |
| - Coaching and Institutes    |   |
| - My Resume                  |   |
| - JOB Prospects              |   |
| - Idea behind Mainframes 360 |   |
|                              | - |

# Google groups

Subscribe to Mainframes 360 Subscribe Email: this group

#### AdChoices D

Powerful DB2 Tool Query, Edit, Browse, and Manage DB2 Databases. Free Download. om/DB2

Jobs In Dubai Recruiters In Dubai Send Job Offers Bat On Your CV. Send Yours Now! www.TeleportMyJob.com Based

Ausgezeichnet Singlebörse Über 1 Mio Singles auf PARTNERSUCHE -Gratis testen & heute verlieben! www.Experten.PARTNERSUC.

Jobs im Home

Office Aktuelle Home Office Jobs jetzt bei StepStone finden!

Print Spooling Software Print Spooler, Queue Management Job Delivery, Failover Bursting

## About Me

Quas 9 Mumbai, Maharashtra, India

- Join our Google Group of 522 members from around the globe. Subscribe to the mailing-list and stay updated.
  I am writing tutorials on Rexx programming.
  Fixing the iframe bug, which doesn't allow embedded content to load in IE 9.0. You should turn on the Compatibility view in Internet Explorer, if you are unable to view embedded content on this website. If you are a college graduate, or a working-professional and would like to learn mainframe-programming, click here and pass on your
- contact-details

### Friday, February 12, 2010 Submitting Job

IBM MAINFRAMES 360

### Q. How do you submit a Job on Mainframes for execution?

On Mainframes, when you want to perform any task, you write a Job, and give it to the Mainframe Computer for processing. This is called <u>submitting</u> a job.

However, contrary to what you might fancy, your job doesn't run immediately. Picture this - there are hundreds and thousands of Jobs, that are submitted on a Mainframe, minute-by-minute, every second, by different folks. How would the Mainframe computer decide which job goes first, and then which goes next and so on..

The MVS Operating System prepares a pretty time-table, a schedule, that goes something like this - JOB l runs at 12 o' clock, JOB 2 runs at 1 o' clock, JOB 3 runs at 2 o' clock and so on.. Thus every job is allotted a time-slot(period) in the Mainframe's Calendar/time-table.

Before you are just about to <u>submit</u> a job on Mainframes, give your JCL a <u>cursory-glance</u>, to ensure it is <u>syntactically-correct</u>. Forgetting to put a <u>comma</u>, or inserting unnecessary <u>extra-whitespaces</u>, can lead to <u>JCL-Errors</u>. Be cautious about the <u>Datasets</u> begin used by the Job. For example, make sure you've already created the Input-Dataset <u>AGY0157.DEMO.INPUT</u>. Click here to get the contents of the Input-Dataset <u>AGY0157.DEMO.INPUT</u>, if you would like to execute the below-job. To submit a JOB on Mainframes, you must type <u>SUBMIT comman</u> or just SUB, on the command line of the editor. I have shown below, how you submit a job on Mainframes.

| EDIT    | AGY01      | 57.DEN  | 10.JCLLIB(JOBSTR) - 01.01               | Columns 00001 00072     |
|---------|------------|---------|-----------------------------------------|-------------------------|
| Command | 1 ===  SUB | _       |                                         | Scrott ===> <u>CSR_</u> |
|         | ******     | *****   | **************************************  | *******                 |
|         |            | 1       | 45-                                     | +6+7                    |
| 000001  | //AGY0157  | A JOB   | A123, 'QUASAR CHUNAWALA', CLASS=A, MSGC | LASS=Y,                 |
|         | // NOTIFY  | =&SYSI  | JID                                     |                         |
| 000003  | //STEP01   | EXEC    | PGM=IEBGENER                            |                         |
| 000004  | //SYSUT1   | DD      | DSN=AGY0157.INPUT.DATA,DISP=SHR         |                         |
| 000005  | //SYSUT2   | DD      | SYSOUT=*                                |                         |
| 000006  | //SYSIN    | DD      | DUMMY                                   |                         |
| 000007  | //SYSPRIN  | T DD    | SYSOUT=*                                |                         |
| 000008  | //STEP02   | EXEC    | PGM=SORT                                |                         |
| 000009  | //SORTIN   | DD      | DSN=AGY0157.INPUT.DATA,DISP=SHR         |                         |
| 000010  | //SORTOUT  | DD      | DSN=&&OUTPUT,                           |                         |
| 000011  | // DISP=(  | NEW, Pf | ASS, DELETE),                           |                         |
| 000012  | // UNIT=S  | YSDA,   |                                         |                         |
| 000013  | // DCB=(R  | ECFM=F  | B, LRECL=80, BLKSIZE=800),              |                         |
| 000014  | // SPACE=  | (TRK,   | )                                       |                         |
| 000015  | //SYSIN    | DD      |                                         |                         |
| 000016  | SORT FIE   | LDS=(1  | L, 4, CH, A)                            |                         |
| 000017  | /*         |         |                                         |                         |
| 000018  | //SYSOUT   | DD      | SYSOUT=*                                |                         |
| 000019  | //STEP03   | EXEC    | PGM=IEBGENER                            |                         |
| 000020  | //SYSUT1   | DD      | DSN=&&OUTPUT,                           |                         |
| 000021  | // DISP=(  | OLD, DE | LETE)                                   |                         |
| 000022  | //SYSUT2   | DD      | SYSOUT=*                                |                         |
| 000023  | //SYSIN    | DD      | DUMMY                                   |                         |

When you press <Enter>, the Job <u>AGY015A</u> gets submitted to the Mainframe computer for processing. This is indicated by a **\*\*\*** message displayed at the bottom of the screen. The **\*\*\*** indicates, that TSO is waiting for me to read the message. As soon as you press <Enter> key again, the message goes away.

| EDIT    | AGY0157.DEM      | 10.JCLLIB(JOBSTR) - 01.01                | Columns 00001 00072    |
|---------|------------------|------------------------------------------|------------------------|
| Command | ===> <u>SUB</u>  |                                          | Scroll ===> <u>CSR</u> |
|         | *****            | жжжжжжжжжжжжж Тор of Data жжжжжжжжж      | ******                 |
|         | +1+              |                                          | +6+7                   |
| 000001  | //AGY0157A JOB   | A123, 'QUASAR CHUNAWALA', CLASS=A, MSGCI | LASS=Y,                |
| 000002  | // NOTIFY=&SYSU  | ID                                       |                        |
| 000003  | //STEP01 EXEC    | PGM=IEBGENER                             |                        |
| 000004  | //SYSUT1 DD      | DSN=AGY0157.INPUT.DATA,DISP=SHR          |                        |
| 000005  | //SYSUT2 DD      | SYSOUT=*                                 |                        |
| 000006  | //SYSIN DD       | DUMMY                                    |                        |
| 000007  | //SYSPRINT DD    | SYSOUT=*                                 |                        |
| 000008  | //STEP02 EXEC    | PGM=SORT                                 |                        |
| 000009  | //SORTIN DD      | DSN=AGY0157.INPUT.DATA,DISP=SHR          |                        |
| 000010  | //SORTOUT DD     | DSN=&&OUTPUT,                            |                        |
| 000011  | // DISP=(NEW,Pf  | NSS, DELETE),                            |                        |
| 000012  | // UNIT=SYSDA,   |                                          |                        |
| 000013  | // DCB= (RECFM=F | B, LRECL=80, BLKSIZE=800),               |                        |
| 000014  | // SPACE=(TRK, 1 |                                          |                        |
| 000015  | //SYSIN DD       |                                          |                        |
| 000016  | SORT FIELDS=(1   | ,4,CH,A)                                 |                        |
| 000017  | /*               |                                          |                        |
| 000018  | //SYSOUT DD      | SYSOUT=*                                 |                        |
| 000019  | //STEP03 EXEC    | PGM=IEBGENER                             |                        |
| 000020  | //SYSUT1 DD      | DSN=&&OUTPUT,                            |                        |
| 000021  | // DISP=(OLD,DE  | ELETE)                                   |                        |
| 000022  | //SYSUT2 DD      | SYSOUT=*                                 |                        |
| JOB AGY | 0157A(JOB53513)  | SUBMITTED                                |                        |

A common practice adopted by most Mainframe Programmers, is to code the <u>NOTIFY</u> parameter on the JOB Statement. Coding this parameter is quite useful, as it gives you an alert, a notification message, saying "**The job AGY0157A has completed**".

Mainframes Professional, Mumbai View my complete profile

| 14.10.39 JUB535<br>***                                                                                   |                                                                                                    |                                                                                            | XCC=U CN(INTERNAL)                                                                                                    |
|----------------------------------------------------------------------------------------------------|----------------------------------------------------------------------------------------------------|--------------------------------------------------------------------------------------------|----------------------------------------------------------------------------------------------------|
|                                                                                                    |                                                                                                    |                                                                                            |                                                                                                    |
|                                                                                                    |                                                                                                    |                                                                                            |                                                                                                    |
|                                                                                                    |                                                                                                    |                                                                                            |                                                                                                    |
|                                                                                                    |                                                                                                    |                                                                                            |                                                                                                    |
|                                                                                                    |                                                                                                    |                                                                                            |                                                                                                    |
|                                                                                                    |                                                                                                    |                                                                                            |                                                                                                    |
| Q. How do you see                                                                                        | the Job Print Output                                                                                                    | : in TSO/ISPF?                                                                             |                                                                                                    |
| I submitted the s<br>also alerted me,                                                                    | imple 3-Step JCL, by<br>by sending a message,                                                                             | typing the SUBMI<br>that my job AGY                                                        | <u>r command</u> . Shortly after, MVS<br><u>0157A</u> completed.                                                             |
| But, I don't know<br>the reason why it<br>is processed. The<br>the Job completed<br>messages that poi    | for sure, whether my<br>failed). MVS Operati<br>se run-time messages<br>I successfully or it f<br>I nt out why the job fa | y job completed so<br>ing System prints<br>which get record<br>ailed. Further, to<br>iils. | uccessfully, or it failed(and<br>messages to a log, as the job<br>ed to the log, helps track, if<br>they also contain error- |
| To see the print<br>stands for <u>Spoole</u><br>output in the Spo                                        | output/log of any Bat<br>output/log and Search<br>ol.                                                                     | ch Job, you use a<br>Facility - its a                                                      | a software called SDSF. <u>SDSF</u><br>software for seeing the                                                               |
| What is Spool? We                                                                                        | ell, generally, the lo                                                                                                    | og of a Job, when                                                                          | it runs on Mainframes, are to                                                                                                |
| wait(buffered) in<br>every minute, and<br>The logs have to<br><u>Spool(Queue)</u> . The<br>and print it. | a staging area(in a<br>the logs gotta be pr<br>wait in a Queue/stagi<br>Mainframe printer wi                              | queue), because l<br>rinted. Not all lo<br>ing area. This sta<br>ill pick up the lo        | nundreds of jobs complete<br>ogs can be printed at once.<br>aging area is called<br>og from the spool one-by-one             |
| Before TSO and SD<br>printed. Waiting<br>makes this easy,                                                | SF was invented, you<br>for it to get printed<br>it's possible to view                                                    | couldn't see the<br>d, could take hou<br>w the logs in the                                 | output till the time, it got<br>rs on end. Now-a-days, TSO<br>Spool(Queue).                                                  |
| Menu Utilitie                                                                                            | es Compilers Optio<br>ISPF Pri<br>RT SDSF_                                                                                | ns <u>S</u> tatus <u>H</u> elp<br>mary Option Menu                                         |                                                                                                    |
| 0 Settings<br>1 View                                                                                     | Terminal and user<br>Display source dat                                                                                   | parameters<br>a or listings                                                                | User ID . : AGY0157<br>Time : 15:14                                                                                          |
| 2 Edit<br>3 Utilities<br>4 Foreground                                                                    | Create or change s<br>Perform utility fu<br>Interactive langua                                                            | ource data<br>nctions<br>ge processing                                                     | Terminal. : <b>3278</b><br>Screen : <b>2</b><br>Language. : <b>ENGLISH</b>                                                   |
| 5 Batch<br>6 Command<br>7 Dialog Test                                                                    | Submit job for lan<br>Enter TSO or Works<br>Perform dialog tes                                                            | guage processing<br>tation commands<br>ting                                                | Appl ID . : <b>ISR</b><br>TSO logon : <b>SYSUSER</b><br>TSO prefix: <b>AGY0157</b>                                           |
| 9 IBM Products<br>10 SCLM                                                                                | IBM program develo<br>SW Configuration L                                                                                  | pment products<br>ibrary Manager<br>Workplace                                              | System ID : ADCD<br>MVS acct. : 12345678<br>Release : ISPE 5 6                                                               |
| S SDSF<br>D DB2                                                                                          | SDSF Panels<br>DB2 Product, SPUFI                                                                                         | and DB2 Command                                                                            | 5                                                                                                    |
| M More                                                                                                   | Additional IBM Pro                                                                                                    | ducts                                                                                      |                                                                                                    |
| To view the log of                                                                                       | f a Job in the Spool(                                                                                                    | Oueue), type STA                                                                           | RT SDSF and press <enter>.</enter>                                                                                           |
| This shows the sh<br>SDSF menu and pre                                                                   | ows the SDSF Screen.<br>ss <enter>.</enter>                                                                               | To see the log of                                                                          | f Job, you must type ST on the                                                                                               |
| <u>D</u> isplay <u>F</u> ilte                                                                            | er ⊻iew <u>P</u> rint <u>O</u> pti                                                                                        | ions <u>H</u> elp                                                                          |                                                                                                    |
| HQX7708<br>COMMAND INPUT ==                                                                              | => STSDSF PRIM                                                                                                    | 1ARY OPTION MENU                                                                           | SCROLL ===> PAGE                                                                                                    |
| DA Active use<br>I Input queu                                                                            | ers<br>le                                                                                                    | INIT Initia<br>PR Printe                                                                   | etors<br>ers                                                                                                    |
| H Held output<br>ST Status of                                                                            | it queue<br>jobs                                                                                                    | RDR Reader<br>LINE Lines                                                                   | :5<br>`5                                                                                                    |
| LOG System log<br>SR System red                                                                          | juests                                                                                                    | SO Spool<br>SP Spool                                                                       | offload<br>volumes                                                                                                    |
| MAS Members in<br>JC Job classe<br>SE Scheduling                                                         | i the MAS<br>s<br>j environments                                                                                          | ULOG User s                                                                                | session log                                                                                                    |
| RES WLM resour<br>ENC Enclaves<br>PS Processes                                                           | rces                                                                                                    |                                                                                            |                                                                                                    |
| END Exit SDSF                                                                                            |                                                                                                    |                                                                                            |                                                                                                    |
| Licensed Materia                                                                                         | uls - Property of IBM                                                                                                    | 1<br>21 2003 011 ric                                                                       | bte recorved                                                                                                    |
| US Government Us<br>disclosure restr                                                                     | ers Restricted Right<br>icted by GSA ADP Sch                                                                              | nedule Contract w                                                                          | ition or<br>ith IBM Corp.                                                                                                    |
| A list of the log<br>this list will di<br>TSO User-id. For                                               | s for all jobs in Spo<br>splayed only those jo<br>example, if my TSO Us                                                   | ool(Output Queue)<br>obs submitted via<br>ser-id is AGY0157                                | is displayed. By default,<br>your<br>, it will display all jobs                                                              |
| scarcing with(pre                                                                                        | iik) AGIUI5/^.                                                                                                    |                                                                                            |                                                                                                    |
| SDSF STATUS DIS<br>COMMAND INPUT ==<br>NP JOBNAME JO<br>AGY0157 TS<br>AGY0157 TS                         | PLAY ALL CLASSES<br>=><br>bbID Owner Prt<br>5U59631 AGY0157 1<br>5U57471 AGY0157                                          | y Queue C<br>5 EXECUTION<br>1 PRINT                                                        | LINE 1-3 (3)<br>SCROLL ===> PAGE<br>Pos SAff ASys Status<br>SYS1 SYS1<br>561                                                 |
| AGYO157A J                                                                                               | 2559636 AGY0157                                                                                                    | I PAINI A                                                                                  | 508                                                                                                    |
|                                                                                                    |                                                                                                    |                                                                                            |                                                                                                    |
| The screen displa<br>that you submit,                                                                    | ys a list of logs of<br>there is an entry, ar<br>priority.                                                                | all jobs, you ha<br>nd it shows vario                                                      | ve submitted. For each job<br>us details like the job-name,                                                                  |

If your job is complete, and its log is ready to be dispatched to the printer, the

log is on the PRINT Queue. On the other hand, if the job is still running, then it is still in the <u>EXECUTION</u> Queue.

Mostly, all jobs that you submit, their logs would be dumped here in the Spool. To view the contents any particular job log, you can type ? against the job=name and press <Enter>. This takes you inside the log.

| COM | MAND INPUT | ===> _   |          |      |         |       | SCROLL ===> PAGE |
|-----|------------|----------|----------|------|---------|-------|------------------|
| NP  | DDNAME     | StepName | ProcStep | DSID | Owner   | Dest  | Rec-Cnt Pag      |
|     | JESMSGLG   | JES2     |          |      | AGY0157 | LOCAL | 14               |
|     | JESJCL     | JES2     |          |      | AGY0157 | LOCAL | 23               |
|     | JESYSMSG   | JES2     |          |      | AGY0157 | LOCAL | 40               |
|     | SYSUT2     | STEP01   |          | 102  | AGY0157 | LOCAL |                  |
|     | SYSPRINT   | STEP01   |          | 103  | AGY0157 | LOCAL |                  |
|     | SYS0UT     | STEP02   |          | 104  | AGY0157 | LOCAL | 32               |
|     | SYSUT2     | STEP03   |          | 105  | AGY0157 | LOCAL |                  |
|     | SYSPRINT   | STEP03   |          | 106  | AGY0157 | LOCAL |                  |

The log(print output) of a job, contains several sections or Listings. You can type S(Show) against each Listing, and view the contents of it.

The <u>Input Queue</u> and <u>Output Queue</u> are analogous to the <u>run-ways</u> on an Airport. The <u>Input Queue</u> is runway from where the Jobs take-off. After their flight is complete, the jobs land on the runway called the <u>Output Queue</u>.But who's the Air Traffic Controller(ATC) on this Airport?

The JES(Job Entry Sub-System) is a software that manages the <u>Input Queue</u> and <u>Output</u> <u>Queue</u>. The JES acts like Traffic Controllers(Traffic cops). Without them, two airplanes or jobs could collide. The JES is a part of the MVS Operating System that decides, what time a job can takeoff safely from the <u>Input Queue</u>(Takeoff runway). Thus, it monitors the traffic in the Input Queue(Runway) and prepares the time-table, a chart or a schedule for Jobs entering the system.

On the <u>Input Queue</u> side, the <u>JES(Job Entry Subsystem</u>) welcomes all Jobs that enter into the <u>Input Queue</u>, reads the Jobs' JCL, converts it into an internal format known to MVS, and schedules the job for takeoff at 2 o'clock or 3 o'clock, till the Job takes off, and begins its flight(execution).

Sometimes, on the <u>Output Queue(Staging area)</u> side contains logs(outputs) of old jobs. Such old logs(print outputs) of a job, are deleted from time-to-time periodically by JES. So, JES ensures that the Output Queue clean and tidy.

The JES Message Log would contain messages, as shown in the below <u>Snap</u>. You can click <u>here</u> to see the JES Message Log in the ordinary <u>Text-Format</u>.

| SDSF OUTPUT DISPLAY AGY0157A J0B76303 DSID 2 LINE 0 COLUMNS 02- 81             |
|--------------------------------------------------------------------------------|
| _COMMAND INPUT ===> SCROLL ===> PAGE                                           |
| **************************************                                         |
| JES2JOBLOG SYSTEM SYS1 N                                                       |
|                                                                                |
| 15.37.08 J0B76303 FRIDAY, 19 FEB 2010                                          |
| 15.37.08 JOB76303 IRR010I USERID AGY0157 IS ASSIGNED TO THIS JOB.              |
| 15.37.10 JOB76303 ICH70001I AGY0157 LAST ACCESS AT 15:29:13 ON FRIDAY, FEBRUAR |
| 15.37.10 JOB76303 \$HASP373 AGY0157A STARTED - INIT 1 - CLASS A - SYS SYS1     |
| 15.37.10 J0B76303 IEF403I AGY0157A - STARTED - TIME=15.37.10                   |
| 15.37.19 J0B76303 IEF404I AGY0157A - ENDED - TIME=15.37.19                     |
| 15.37.19 JOB76303 \$HASP395 AGY0157A ENDED                                     |
| JES2 JOB STATISTICS                                                            |
| 19 FEB 2010 JOB EXECUTION DATE                                                 |
| 24 CARDS READ                                                                  |
| 125 SYSOUT PRINT RECORDS                                                       |
| 0 SYSOUT PUNCH RECORDS                                                         |
| 7 SYSOUT SPOOL KBYTES                                                          |
| 0.17 MINUTES EXECUTION TIME                                                    |
| **************************************                                         |

The <u>Job Entry Subsystem(JES)</u> reads the Job's JCL Statements. My Job had 24 lines of JCL Code, so JES reports this as 24 cards read.

Once the job takes off from the <u>Input Queue</u>, it executes, and lands at <u>Output Queue</u>. The log(print output) of Job, is referred as SYSOUT. This contains 125 lines of text. JES reports this as 125 SYSOUT Print records. This implies, the log(print output) of the job, contains 125 lines of text, in the <u>Output Queue</u>(Staging area), waiting to get printed.

Look at the snap below. In the <u>JCL-Listing</u>, MVS numbers the JCL Statements that you submitted as part of the job. You can click <u>here</u> to see the JCL-Listing in an ordinary <u>Textual-Format</u>.

| SDSF OUTPUT DISPLAY AG<br>COMMAND INPUT ===> | Y0157A J0B76303 DS1     | D 3 LINE 0         | COLUMNS 02- 81<br>SCROLL ===> PAGE |
|----------------------------------------------|-------------------------|--------------------|------------------------------------|
| ******                                       | *********** TOP OF Df   | ТА жжжжжжжжжжж     | ******                             |
| 1 //AGY0157A JO                              | B A123, 'QUASAR CHUNA   | WALA', CLASS=A, MS | GCLASS=Y,                          |
| // NOTIFY=&SY                                | SUID                    |                    |                                    |
| IEFC653I SUBS                                | TITUTION JCL - A123,    | 'QUASAR CHUNAWAL   | A', CLASS=A, MSGCLASS=Y            |
| 2 //STEP01 EXEC                              | PGM=IEBGENER            |                    |                                    |
| 3 //SYSUT1 DD                                | DSN=AGY0157.INPUT.      | DATA, DISP=SHR     |                                    |
| 4 //SYSUT2 DD                                | SYSOUT=*                |                    |                                    |
| 5 //SYSIN DD                                 | DUMMY                   |                    |                                    |
| 6 //SYSPRINT DD                              | SYSOUT=*                |                    |                                    |
| 7 //STEP02 EXEC                              | PGM=SORT                |                    |                                    |
| 8 //SORTIN DD                                | DSN=AGY0157.INPUT.      | DATA, DISP=SHR     |                                    |
| 9 //SORTOUT DD                               | DSN=&&OUTPUT,           |                    |                                    |
| // DISP=(NEW,                                | PASS,DELETE),           |                    |                                    |
| // UNIT=SYSDA                                |                         |                    |                                    |
| // DCB=(RECFM                                | I=FB, LRECL=80, BLKSIZE | Ξ=800),            |                                    |
| // SPACE= (TRK                               | (,1)                    |                    |                                    |
| 10 //SYSIN DD                                |                         |                    |                                    |
| 11 //SYSOUT DD                               | SYSOUT=*                |                    |                                    |
| 12 //STEP03 EXEC                             | PGM=IEBGENER            |                    |                                    |
| 13 //SYSUT1 DD                               | DSN=&&OUTPUT,           |                    |                                    |
| // DISP=(0LD,                                | DELETE)                 |                    |                                    |
| 14 //SYSUT2 DD                               | SYSOUT=*                |                    |                                    |
| 15 //SYSIN DD                                | DUMMY                   |                    |                                    |
| 16 77SYSPRINT DD                             | SYSOUT=*                |                    |                                    |
| ***********************                      | ********** BOTTOM OF    | DAIA **********    | *****                              |
|                                              |                         |                    |                                    |

The JESYSMSG Listing contains Memory <u>Allocation</u> and <u>Cleanup</u> Messages. ALLOC tells you which devices and how much memory was allocated for the job-step. As you know, <u>one step</u> runs <u>one program</u>. It also informs you about the CPU time required to process a Job-step. Every Job-step leaves behind a trail, a <u>COND</u> <u>CODE</u> in the range of 0000 to 4095. The below <u>picture</u> shows how the <u>JESYSMSG-Listing</u> looks. You may also click <u>here</u>, to see the <u>JESYSMSG-Listing</u> in ordinary textual-format.

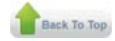

| SDSF OUTPUT DISPLAY<br>COMMAND INPUT ===>                                                                                                    | AGY0157A J0B76303                                                                                                    | DSID 4 LINE                                                                                             | 0 COLUMN<br>SCROLL                                                                          | IS 02- 81<br>===> PAGE                             |
|----------------------------------------------------------------------------------------------------|----------------------------------------------------------------------------------------------------|----------------------------------------------------------------------------------------------------|---------------------------------------------------------------------------------------------|----------------------------------------------------|
| CUMINANO INFO 1252           ICH700011 AGV0157           IEF2361 ALLOC. FOR A           IG01031 SMS ALLOCATE           IEF2371 JES2 ALLOCAT           IEF2371 JES2 ALLOCAT           IEF2371 JES2 ALLOCAT           IEF2371 JES2 ALLOCAT           IEF2371 JES2 ALLOCAT           IEF2371 JES2 ALLOCAT           IEF2371 AGV0157. NFU           IEF2351 AGV0157. AG           IEF2351 STEP/SIEP01           IEF3731 STEP/SIEP01           IEF2371 SMS ALLOCATE           IG01031 SMS ALLOCATE           IG01031 SMS ALLOCATE           IG01031 SMS ALLOCATE           IG01031 SMS ALLOCATE           IG01031 SMS ALLOCATE           IG01031 SMS ALLOCATE           IG01031 SMS ALLOCATE           IG01031 SMS ALLOCATE           IG01031 SMS ALLOCATE           IG01031 SMS ALLOCATE           IG01031 JES2 ALLOCAT           IG01031 JES2 ALLOCATE           IG01031 JES2 ALLOCATE           IG01031 JES2 ALLOCATE           IG01031 JES2 ALLOCATE           IG01040 JES2 ALLOCATE           IG01050 JES2 ALLOCATE           IG0107 JES2 ALLOCATE           IEF2371 JES2 ALLOCATE           IEF2371 JES2 ALLOCATE           IEF2371 JES2 ALLOCATE | ************ TOP OF<br>AST ACCESS AT 15:29<br>GV0157A STEP01<br>D TO DDNAME SYSUT1<br>ED TO SYSIN<br>ED TO SYSIN<br>ED TO SYSIN<br>P01 - STEP WAS EXECUT<br>T.DATA<br>V0157A.JOB76303.D000<br>V3157A.JOB76303.D000<br>V3157A 2010050.153<br>/STOP 2010050.153<br>/STOP 2010050.153<br>/STOP 2010050.153<br>/STOP 2010050.153<br>/STOP 2010050.153<br>/STOP 2010050.153<br>/STOP 2010050.153<br>/STOP 2010050.153<br>/STOP 2010050.153<br>/STOP 2010050.153<br>/STOP 2010050.153<br>/STOP 2010050.153<br>/STOP 2010050.153<br>/STOP 201050.153<br>/STOP 201050.155<br>/STOP 201050.155<br>/STOP 201050.1 | DATA ***********************************                                                                | BRUARY 19, 201<br>0000<br>TAINED, DDNAME<br>SYSOUT<br>.39SEC SRB (<br>)<br>)                | ======================================             |
| IEF1421 HG70157H STE<br>IGD104I AGY0157.INPU<br>IGD106I SYS10050.T15<br>IEF285I AGY0157.AG<br>IEF285I AGY0157.AG                                                                                                    | POZ - STEP WHS EXECT<br>T.DATA<br>3709.RR000.AGY0157A<br>Y0157A.J0B76303.D000<br>Y0157A.J0B76303.D000                                                                                                    | DED - COND CODE<br>RE<br>OUTPUT.H01 PA<br>D0101.?<br>D0104.?                                            | TAINED, DDNAME<br>SSED, DDNAME<br>SYSIN<br>SYSOUT                                           | =SORTIN<br>=SORTOUT                                |
| But apart from this ,<br>logs(diary), you code<br>job-stream that I hav<br>logs. This means that<br>the logs. The first s<br>the log. The second s                                                                                                    | when you want to wr<br>a <u>SYSOUT=*</u> paramete<br>e written, I have se<br>, the outputs of //S<br>tep prints/copies th<br>tep                                                                                                    | ite your own ext<br>r on the <u>DD Stat</u><br>t the //SYSUT2 D<br>TEPO1 and //STEP<br>e contents of th | ra notes to the<br>ement. For the<br>D statement to p<br>03 shall be jot<br>e Unsorted Inpu | 3-step<br>point to the<br>ted down in<br>t file to |
| These are the content                                                                                                    | s of the Unsorted In                                                                                                    | put File, writte                                                                                        | n to the log -                                                                              |                                                    |
| SDSF OUTPUT DISPLAY<br>COMMAND INPUT ===><br>0002 OUASAR CHUNAWAL<br>0003 SHABBIR CHUNAWAL<br>0001 NAFISA CHUNAWAL                                                                                                    | AGY0157A JOB76303<br>************ TOP OF<br>A 5000 10<br>LA 7000 20<br>A 3000 30<br>*******************************                                                                                                    | DSID 102 LINE<br>DATA ***********<br>OF DATA ********                                                   | 0 COLUMNS<br>SCROLL =<br>***********************************                                | \$ 02- 81<br>==> PAGE<br>********                  |
| These are the content<br>the <u>Sorted-Output</u> in t                                                                                                    | s of the Sorted Outp<br>Text-Format.                                                                                                    | ut, written to t                                                                                        | he log. Click h                                                                             | ere to see                                         |
| SDSF OUTPUT DISPLAYY<br>COMMAND INPUT ===><br>***************************<br>0001 NAFISA CHUNAWAI<br>0002 QUASAR CHUNAWAI<br>0003 SHABBIR CHUNAWF<br>**************************                                                                                                    | AGY0157A JOB76303<br>***********************************                                                                                                    | DSID 105 LINE<br>F DATA *********<br>OF DATA ******                                                     | 0 COLUMI<br>SCROLL                                                                          | NS 02- 81<br>===> PAGE<br>************             |
|                                                                                                    |                                                                                                    |                                                                                                    |                                                                                             |                                                    |

### Note :

PROTECTED BY COPYSCAPE DO NOT COPY © Copyright - Quasar Chunawalla, 2010. Note : The copyrights of all the material, text and pictures posted in this website belong to the author. Any instance of lifting the material from this website, shall be considered as an act of plagiarism. For any clarifications, please drop me a line at quasarchunawalla@ Gemail.com

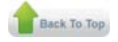